## **PERTEMUAN 8**

## **UJI HETEROSKEDASTISITAS**

#### A. CAPAIAN PEMBELAJARAN

Pada materi ini dijelaskan uji akan tentang heteroskedastisitas. Setelah menyelesaikan perkuliahan ini, diharapkan mahasiswa mampu memahami konsep uji heteroskedastisitas dan pengaplikasian uji heteroskedastisitas pada program SPSS, guna mempermudah tugas akhir mahasiswa.

#### **B. URAIAN MATERI**

1. Uji Heteroskedastisitas

Uji heterokedastisitas merupakan alat uji model regresi untuk mengetahui ketidaksamaan variance dari residual satu pengamatan ke pengamatan yang lainnya. Jika variance dari residual satu ke pengamatan lain tetap, maka disebut pengamatan Homokedastisitas dan jika berbeda disebut Heterokedastisitas. Model regresi yang baik adalah yang homokedastisitas atau tidak terjadi masalah heterokedastisitas. Menurut Ghozali (2013) "Uji heteroskedastisitas bertujuan untuk mengetahui apakah dalam model regresi terjadi ketidaksamaan varian dari suatu residual pengamatan ke pengamatan lain". Kebanyakan data cross section mengandung situasi heteroskesdatisitas karena data ini menghimpun data yang mewakili berbagai ukuran (kecil, sedang, dan besar).

- 2. Konsekuensi Heteroskedastisitas
  - a. Akibat tidak konstannya varians menyebabkan varians hasil estimasi menjadi besar.
  - b. Besarnya varians estimasi akan berpengaruh pada uji hipotesis yang dilakukan (uji t dan uji F) karena kedua uji tersebut menggunakan besaran varians estimasi. Akibatnya, kedua uji hipotesis tersebut menjadi tidak akurat.
  - c. Lebih besarnya varians estimasi akan mengakibatkan *standard error* juga lebih besar sehingga interval kepercayaan menjadi lebar.

- d. Akibat dari beberapa dampak tersebut menyebabkan kesimpulan yang diambil dari persamaan regresi yang dihasilkan dapat menyesatkan.
- 3. Cara Uji Heteroskedastisitas

Beberapa metode pengujian yang bisa digunakan diantaranya yaitu Uji Park, Uji Glesjer, Grafik Plot (Scatter Plot), dan uji koefisien korelasi Spearman.

a) Uji Park

Metode uji Park yaitu dengan meregresikan nilai logaritma natural dari residual kuadrat ( $Lne^2$ ) dengan variabel independen ( $X_1$  dan  $X_2$ ).

Kriteria pengujian adalah sebagai berikut:

- 1. Jika nilai Signifikansi > 0,05 berarti tidak terdapat gejala heteroskedastisitas
- 2. Jika nilai Signifikansi < 0,05 yang berarti terdapat gejala heteroskedastisitas.
- b) Uji Glejser

Uji Glejser dilakukan dengan cara meregresikan antara variabel independen dengan nilai absolut residualnya (ABS\_RES). Dasar pengambilan keputusan menggunakan uji Glejser sebagai berikut:

- 1. Jika nilai Signifikasi (Sig.) > 0,05, maka tidak terjadi gejala heteroskedastisitas dalam model regresi
- 2. Jika nilai Signifikansi (Sig.) < 0,05, maka terjadi gejala heteroskedastisitas

Langkah-langkah analisis pada SPSS sebagai berikut:

| *Untitl              | ed1 [DataS       | et0] - IE | M SPSS Statis | tics Data I                              | Editor                                                               |             |            |                                                |                                         | Catter and a |              |
|----------------------|------------------|-----------|---------------|------------------------------------------|----------------------------------------------------------------------|-------------|------------|------------------------------------------------|-----------------------------------------|--------------|--------------|
| <u>File</u>          | dit <u>V</u> iew | Data      | Transform     | Analyze                                  | Direct <u>M</u> arketing                                             | Graph       | s <u>U</u> | tilities                                       | Add- <u>o</u> ns                        | Window       | <u>H</u> elp |
| 1.V                  |                  |           | <b>I</b> 🗠    | Rej<br>D <u>e</u> :                      | ports<br>scriptive Statistics                                        | ۲<br>۲      | L          | h                                              |                                         | ible: 2 of 2 |              |
| 1.1                  |                  | X1        | X2            | Ta <u>t</u><br>Co <u>i</u><br>Gei<br>Gei | oles<br>mpare Means<br>neral Linear Model<br>neralized Linear Model  | tels t      | (ar        |                                                | var                                     | var          |              |
| 4                    |                  |           |               | <u>C</u> ol<br><u>R</u> e                | ed Models<br>rrelate<br>gression                                     | р<br>       |            | Auton                                          | natic Linea                             | r Modeling   |              |
| 6<br>7<br>8<br>9     |                  |           |               | L <u>oc</u><br>Nei<br>Cla                | glinear<br>ural Net <u>w</u> orks<br>issify                          | р<br>р<br>р |            | Linea<br>Curve<br>Partia                       | r<br>Estimation<br>I Lea <u>s</u> t Sqi | n<br>uares   |              |
| 10<br>11<br>12<br>13 |                  |           |               | <u>D</u> in<br>Sc <u>a</u><br>Noi<br>For | nension Reduction<br>ale<br>nparametric Tests<br>ecas <u>t</u> ing   | * * * *     | R          | Binar,<br>  <u>M</u> ultin<br>  Or <u>d</u> in | / Logistic<br>omial Logi<br>al          | stic         |              |
| 14<br>15<br>16       |                  |           |               | Sur<br>Mul<br>Mis<br>Mul                 | vivai<br>Itiple Response<br>sing Value Analysis<br>Itiple Imputation | ,<br>,<br>, |            | <u>N</u> onlii<br>Weigt                        | near<br>nt Estimatio                    | on           |              |
| 18                   |                  |           |               | Col                                      | mp <u>l</u> ex Samples                                               |             | Pails      | <u>O</u> ptim                                  | al Scaling                              | (CATREG)     |              |

# 1. Analyze > Regression > Linear

2. Masukkan variabel Y ke Dependent dan X ke Independent. Kemudian klik **Save** 

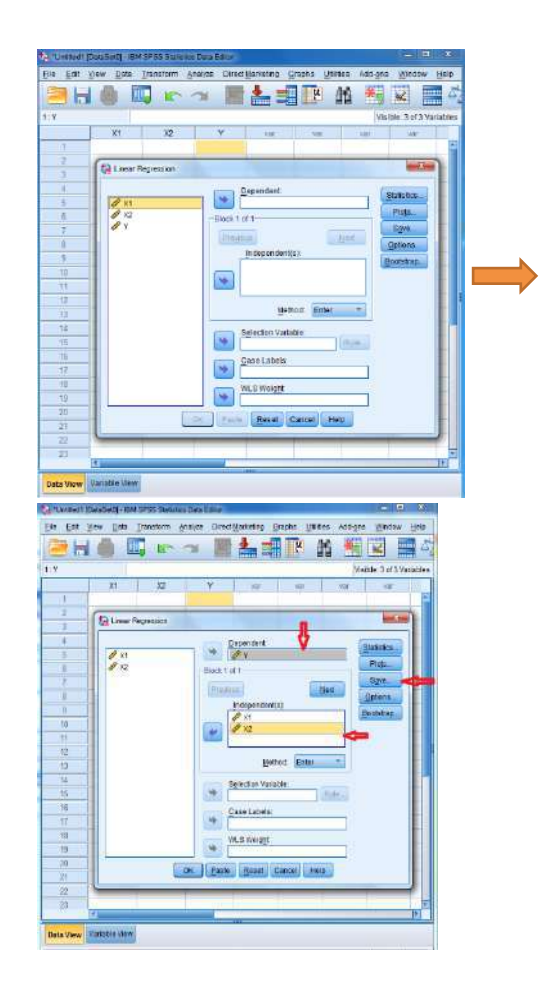

 Pada kotak dialog "Linear Regressions : Save" beri tanda centang (∨) pada Unstandardized, kemudian klik Continue > OK

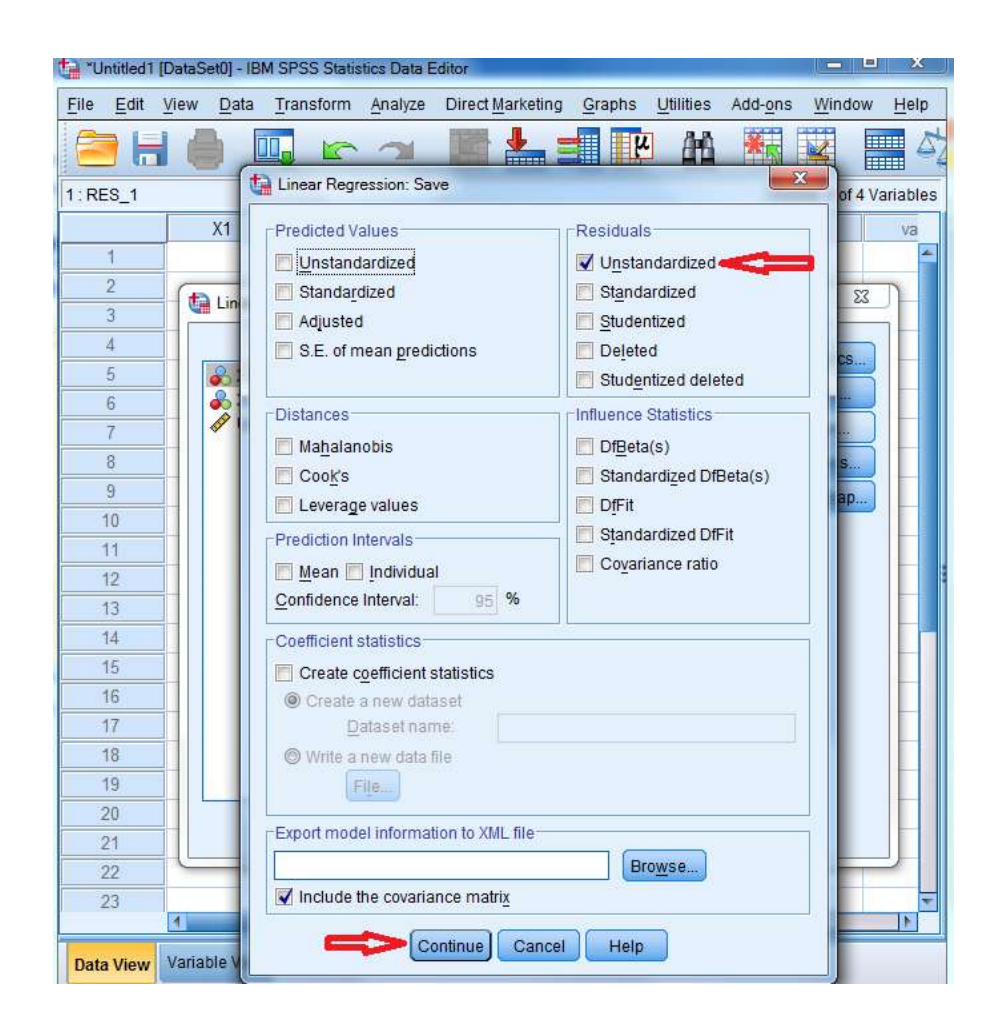

4. Pada **Data View** akan muncul variabel baru dengan nama **RES\_1** 

| le  | Edit | View    | Data   | Transform | Analyze | Direct Mark | ceting Gr | raphs   | Utilities | Add-ons | Window        | Hel    |
|-----|------|---------|--------|-----------|---------|-------------|-----------|---------|-----------|---------|---------------|--------|
| 2   | ) I  |         |        |           |         |             | in =11    | 4       | <b>A1</b> | *       |               |        |
| RE  | IS_1 |         |        | AL.       |         |             |           |         |           | Visit   | ele: 4 of 4 V | ariabl |
|     |      |         | (1     | X2        |         | Y           | RES_      | 1       | - V-      |         | var           | va     |
|     | 1    |         |        |           |         |             |           | <u></u> |           | -       |               |        |
|     | 2    |         |        |           |         |             |           |         |           |         |               |        |
|     | 3    |         |        |           |         |             |           |         |           |         |               |        |
|     | 4    |         |        |           |         |             |           |         |           |         |               |        |
|     | 5    |         |        |           | _       |             |           |         |           |         |               |        |
|     | 6    | _       |        |           |         |             |           |         |           |         |               |        |
|     | 1    | _       |        |           |         |             |           |         |           |         |               |        |
|     | 8    | -       |        | -         |         |             |           |         |           |         |               |        |
|     | 9    | -       |        |           |         |             |           |         |           |         |               |        |
|     | 10   | -       |        |           |         |             |           |         |           |         |               |        |
|     | 12   |         |        |           | -       |             |           |         |           |         |               |        |
|     | 19   | -       |        |           |         |             |           |         |           |         |               |        |
| -   | 14   | -       |        |           |         |             |           |         |           |         |               |        |
| 1   | 15   |         |        |           |         |             |           |         |           |         |               |        |
| 1   | 16   |         |        |           |         |             |           |         |           |         |               |        |
|     | 17   | 1       |        |           |         |             |           |         |           |         |               |        |
|     | 18   |         |        |           |         |             |           |         |           |         |               |        |
| 1   | 19   |         |        |           |         |             |           |         |           |         |               |        |
| 1   | 20   |         |        |           |         |             |           |         |           |         |               |        |
| 4   | 2.1  |         |        |           |         |             |           |         |           |         |               |        |
| 3   | 22   |         |        |           |         |             |           |         |           |         |               |        |
| 1   | 23   |         |        |           |         |             |           |         |           |         |               |        |
|     | 20   |         |        |           |         |             |           |         |           |         |               |        |
| ate | View | Variabl | e View | i         |         |             |           |         |           |         |               |        |

5. Variabel baru **RES\_1** akan di gunakan untuk membuat variabel **Abs\_RES.** Klik **Transform > Compute Variable** 

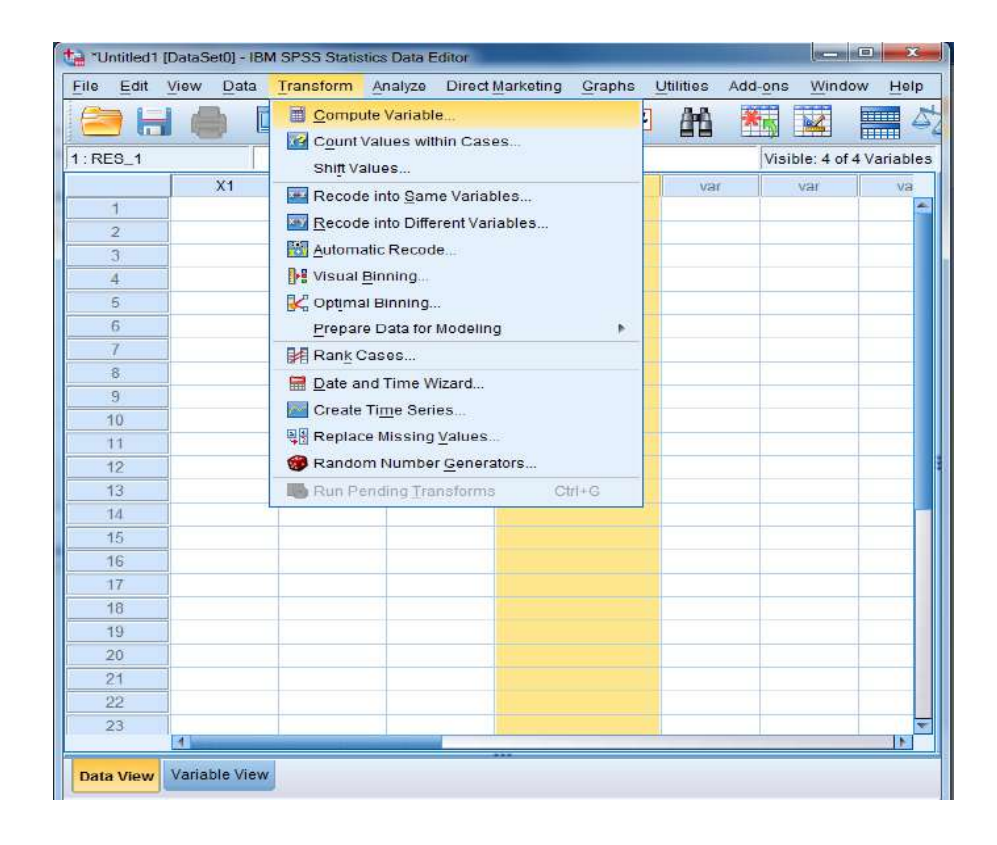

 Pada kotak "Compute Variable", berikan nama pada "Target Variabel" ketik "Abs\_RES" dan pada kotak "Numeric Expression" ketik "ABS(RES\_1)" klik OK

| Tripet House                        | <br>Aurobio grave<br>Autoritic<br>COS Microsoft COF<br>Convestor<br>Caral Oxford<br>Caral Oxford<br>Caral | S Japparauks<br>≥ 14,85<br>Tas Esan<br>⇒ 17<br>⇒ 17<br>⇒ 17<br>⇒ 17<br>⇒ 17<br>⇒ 17<br>⇒ 17<br>⇒ 17<br>⇒ 17<br>⇒ 17<br>⇒ 17<br>⇒ 17<br>⇒ 17<br>⇒ 17<br>⇒ 18<br>⇒ 18<br>⇒ | HING(Cosson     Korea, 1 & a     a     a | Fundas grade<br>All<br>All minist<br>COF Anonatta COF<br>Convestor<br>Convestor<br>C |
|-------------------------------------|----------------------------------------------------------------------------------------------------|----------------------------------------------------------------------------------------------------|----------------------------------------------------------------------------------------------------|----------------------------------------------------------------------------------------------------|
| Coperando cano de la compañía de la | <br>                                                                                                    | iptoral case selection                                                                                                    | Constant<br>CK. Parls Back) Cartar (Hop                                                                                                    | 1                                                                                                    |

7. Pada **Data View** akan muncul variabel baru dengan nama **Abs\_RES** 

| le j | Edit | ⊻iew | Data | Transform | Analyze | Direct 1 | Aarketing | Graphs | Utilities     | Add-ons | Window        | Help    |
|------|------|------|------|-----------|---------|----------|-----------|--------|---------------|---------|---------------|---------|
| 2    |      |      |      |           | -34     | 1        | *         | ч П.   | 1 <i>8</i> 13 | *       |               | 4       |
| Abs_ | RES  |      |      |           |         |          |           |        |               | VISI    | ble: 5 of 5 V | ariable |
|      |      | ×    | 1    | X2        |         | Y        | RE        | S_1    | Abs           | RES     | -             |         |
| 1    |      |      |      |           |         |          |           |        |               |         |               |         |
| 2    |      |      |      |           |         |          |           |        |               |         |               |         |
| З    |      |      |      |           |         |          |           |        |               |         |               |         |
| 4    |      |      |      |           |         |          |           |        |               |         |               |         |
| 5    |      |      |      |           |         |          |           |        |               |         |               |         |
| 6    |      |      |      |           |         |          |           |        |               |         |               |         |
| 7    |      |      |      |           |         |          |           |        |               |         |               |         |
| 8    |      |      |      |           |         |          |           |        |               |         |               |         |
| 9    |      |      |      |           |         |          |           |        |               |         |               |         |
| 10   | ):   |      |      |           |         |          |           |        |               |         |               |         |
| - 11 |      |      |      |           |         |          |           |        |               |         |               |         |
| 12   | 2    |      |      |           |         |          |           |        |               |         |               |         |
| 13   | 3    |      |      |           |         |          |           |        |               |         |               |         |
| 14   | 6    |      |      |           |         |          |           |        |               |         |               |         |
| 15   | 5 (  |      |      |           |         |          |           |        |               |         |               |         |
| 16   | 5    |      |      |           |         |          |           |        |               |         |               |         |
| 17   | 1    |      |      |           |         |          |           |        |               |         |               |         |
| 18   | 3    |      |      |           |         |          |           |        |               |         |               |         |
| 19   | 9    |      |      |           |         |          |           |        |               |         |               |         |
| 20   | )    |      |      |           |         |          |           |        |               |         |               |         |
| 21   |      |      |      |           |         |          |           |        |               |         |               |         |
| 22   | 2    |      |      |           |         |          |           |        |               |         |               |         |
| 23   | 3    |      |      |           |         |          |           |        |               |         |               |         |
|      |      | 8    | _    |           |         |          |           |        |               |         |               |         |

8. Variabel baru **Abs\_RES** akan di gunakan untuk Uji Glejser. **Analyze > Regression > Linear** 

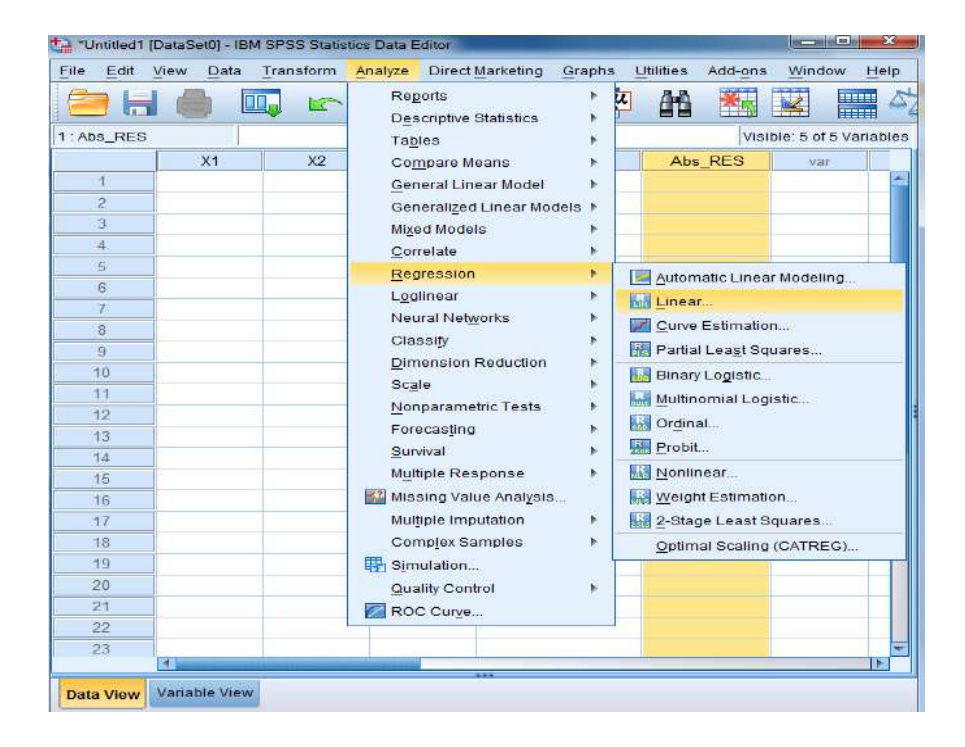

9. Masukkan variabel **Abs\_RES** ke Dependent dan variabel **X** ke Independent. Kemudian klik **Save** 

| *Unti       | tled1 (    | DataSe | et0] - IB | M SPS  | S Statis | tics Data | Editor  | _                   |                 |              |                 |         |                 | • ×            |
|-------------|------------|--------|-----------|--------|----------|-----------|---------|---------------------|-----------------|--------------|-----------------|---------|-----------------|----------------|
| <u>File</u> | Edit       | View   | Data      | Tran   | sform    | Analyze   | Dire    | ct <u>M</u> arketin | ig <u>G</u> raj | phs <u>I</u> | Utilities       | Add-on: | s <u>W</u> indo | w <u>H</u> elp |
|             | H          |        |           |        | 5        | 2         | 14      |                     |                 | ч            | ana a           | *5      |                 |                |
| 1 Abs_      | RES        |        |           |        |          | 10.       |         |                     |                 |              |                 | Vis     | sible: 5 of 5   | 5 Variables    |
|             |            |        | X1        |        | X2       |           | Y       |                     | RES_1           |              | Abs             | _RES    | var             |                |
| 1           |            |        |           | 1      |          |           |         |                     |                 |              |                 |         |                 |                |
| 2           |            | (ta    | Linear    | Reares | ssion    |           |         | -                   |                 | -            |                 |         |                 | ×              |
| 3           |            |        | Linoal    | riogro | solon    |           |         |                     |                 | -            |                 |         |                 |                |
| 4           |            |        |           |        |          |           |         | Depende             | nt:             |              | V               |         | Statistics      |                |
| 5           |            |        | 💫 X1      |        |          |           | -       | 🚲 Abs_              | RES             |              |                 |         | Ploto           |                |
| 6           |            |        | × X2      |        |          | 1         | Block 1 | l of 1              |                 |              |                 |         | 11013           |                |
| . 7         |            |        |           | standa | rdized F | Res       | Prev    | ious                |                 |              | Next            |         | Save            |                |
| 8           |            |        | . On.     | Janua  | 1012001  |           | Cancer. | Indepen             | dent(e):        |              | <u>I d</u> osti |         | Options         |                |
| 9           | ۱ <u> </u> |        |           |        |          |           |         | A X1                | ident(5).       | (            |                 |         | Bootstrap.      |                |
| 10          |            |        |           |        |          |           |         | A X2                |                 |              |                 |         |                 |                |
| 11          |            |        |           |        |          |           |         | TT                  |                 |              |                 | _       |                 |                |
| 12          |            |        |           |        |          |           |         |                     |                 |              |                 |         |                 |                |
| 13          |            |        |           |        |          |           | _       |                     | Method          | Ent          | ler             | · ·     |                 |                |
| 14          |            |        |           |        |          |           |         | Selection           | Variable        |              |                 |         |                 |                |
| 15          |            |        |           |        |          |           | +       |                     |                 |              | RU              | le      |                 |                |
| 16          |            |        |           |        |          |           |         | Case Lat            | els:            |              |                 |         |                 |                |
| 17          |            |        |           |        |          |           | *       |                     |                 |              |                 |         |                 |                |
| 18          |            |        |           |        |          |           |         | WLS Wei             | ght:            |              |                 |         |                 |                |
| 19          |            |        |           |        |          | 1         | *       |                     |                 |              |                 |         |                 |                |
| 20          | k j        |        |           |        | 1        | OK        | Past    | e Ress              | at Car          | Icel         | Help            |         |                 |                |
| 21          |            |        |           |        | 1        | UK :      | Last    | e litese            | Car             |              | ristp           |         |                 |                |
| 22          |            | -      | -         |        | -        |           | -       |                     | -               | -            |                 |         | 10              |                |
| 23          |            | 240    |           |        |          |           |         |                     |                 |              |                 |         |                 | -              |
| -           | 1          |        | 10 10120  |        |          |           | -       | ***                 |                 | _            |                 | _       | _               |                |
| Data V      | /iew       | Variat | ole View  | 1      |          |           |         |                     |                 |              |                 |         |                 |                |

10. Pada kotak dialog "Linear Regressions : Save" Hilangkan tanda centang (∨) pada Unstandardized, kemudian klik Continue > OK

| 1: Abs_RES                                                                                            | Linear Regression: Save  Predicted Values  Unstandardized  Standardized  Adjusted  S.E. of mean predictions  Distances  Mahaianobis  Cook's  Leverage values  Prediction Intervals                                               | Residuals<br>Unstandardized<br>Standardized<br>Studentized<br>Studentized<br>Studentized deleted<br>Studentized deleted<br>Studentized deleted<br>Influence Statistics<br>DfBeta(s)<br>Standardized DfBeta(s)<br>DfFit<br>Standardized DfFit | of 5 Variable. |
|----------------------------------------------------------------------------------------------------|----------------------------------------------------------------------------------------------------|----------------------------------------------------------------------------------------------------|----------------|
| 12       13       14       16       16       17       18       19       20       21       22       23 | Mean Individual Confidence Interval: 95 % Coefficient statistics Create coefficient statistics Create a new dataaet Dataset name: Write a new data file File. Export model information to XML file Include the covariance matrix | Browse                                                                                                    |                |

#### 11. Hasil Output SPSS

|       | Coefficients <sup>a</sup> |      |  |  |  |  |  |  |  |  |  |
|-------|---------------------------|------|--|--|--|--|--|--|--|--|--|
| Model |                           | Sig. |  |  |  |  |  |  |  |  |  |
| 1     | (Constant)                |      |  |  |  |  |  |  |  |  |  |
|       | X1                        | .157 |  |  |  |  |  |  |  |  |  |
|       | λZ                        | .067 |  |  |  |  |  |  |  |  |  |
|       |                           | .056 |  |  |  |  |  |  |  |  |  |

a. Dependent Variabel : Abs\_RES

Pada tabel **Coefficients** kolom Sig. dapat dilihat bahwa nilai sig. X1 sebesar 0,067 dan Sig. X2 sebesar 0,56 dimana kedua variabel nilai sig > 0,05 maka **tidak terjadi gejala heteroskedastisitas** 

#### c) Grafik Plot (ScatterPlot)

Uji heteroskedastisitas dapat dilihat dengan grafik plot (scatterplot) dimana penyebaran titik-titik yang di timbulkan terbentuk secara acak, tidak membentuk sebuah pola tertentu serta arah penyebarannya berada di atas maupun di bawah angka 0 pada sumbu Y. Dasar pengambilan keputusan menggunakan gambar scatterplots sebagai berikut:

- 1. Jika pada grafik *scatter plot* terlihat titik-titik yang membentuk pola tertentu, yang teratur (misal bergelombang, melebar kemudian menyempit), maka dapat disimpulkan telah terjadi masalah Heteroskedastisitas.
- 2. Jika pada grafif *scatter plot*, titik-titik menyebar di atas dan di bawah angka nol pada sumbu Y serta tidak membentuk pola tertentu yang teratur (misal bergelombang, melebar kemudian menyempit), maka dapat disimpulkan tidak terjadi masalah heteroskedastisitas (*variance* sama/Homoskedastisitas)

Langkah-langkah analisis pada SPSS sebagai berikut:

1. Pilih menu Analyze -> Regression -> Linear.

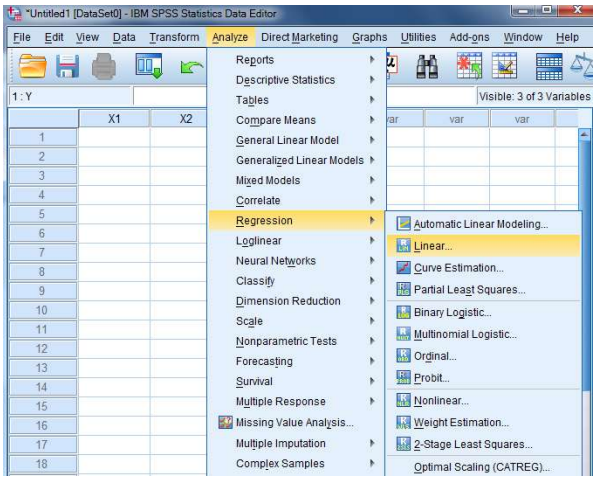

2. Masukkan variabel **Y** ke Dependent dan variabel **X** ke Independent. Kemudian klik Plot

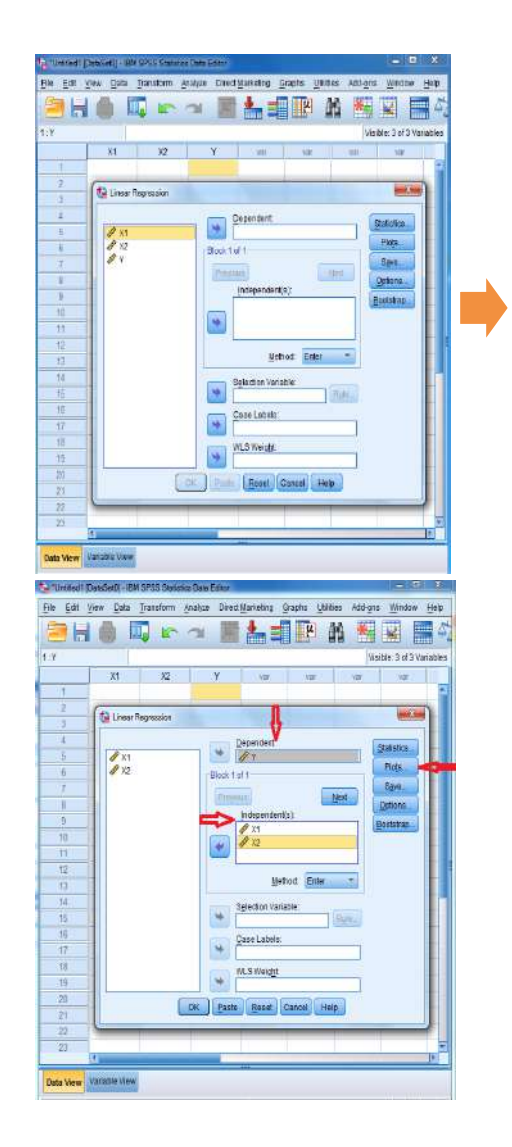

3. Pada kotak **Linear Regression :Plots** masukkan **SRESID** ke Y dan **ZPRED** ke X.

| Untitled1 [[      | DataSet0] - IBM SPSS Statistics Data Editor                     |                                            |
|-------------------|-----------------------------------------------------------------|--------------------------------------------|
| <u>File Edit </u> | /iew Data Transform Analyze Direct Marketing Graphs Utilities / | Add- <u>o</u> ns <u>W</u> indow <u>H</u> e |
|                   | 🍓 🛄 🗠 🛥 📑 🏪 🚍 🎼                                                 |                                            |
| 1 : X1            |                                                                 | Visible: 5 of 5 Variat                     |
| 1                 | Linear Regression                                               |                                            |
| 2                 | Linear Regression: Plots                                        | Statistics                                 |
| 3                 |                                                                 | Dista                                      |
| 4                 | DEPENDNT Scatter 1 of 1                                         |                                            |
| 5                 | *ZPRED Previous Next                                            | Save                                       |
| 6                 | *DRESID                                                         | Options                                    |
| 7                 |                                                                 | Bootstrap                                  |
| 8                 | *SRESID                                                         |                                            |
| 9                 |                                                                 |                                            |
| 10                | ZPRED                                                           |                                            |
| 11                | Standardized Residual Plots                                     |                                            |
| 12                | Histogram                                                       |                                            |
| 13                | Normal probability plot                                         |                                            |
| 14                |                                                                 |                                            |
| 15                | Continue Cancel Help                                            |                                            |
| 16                |                                                                 |                                            |
| 17                |                                                                 |                                            |
| 18                | OK Paste Reset Cancel Help                                      |                                            |
| 19                |                                                                 |                                            |
| 20                |                                                                 |                                            |
| 21                |                                                                 |                                            |
| 22                |                                                                 |                                            |
| 23                |                                                                 |                                            |
|                   |                                                                 | , r                                        |
| Data View         | Variable View                                                   |                                            |

- 4. Klik Continue lalu OK.
- 5. Hasil Output SPSS :

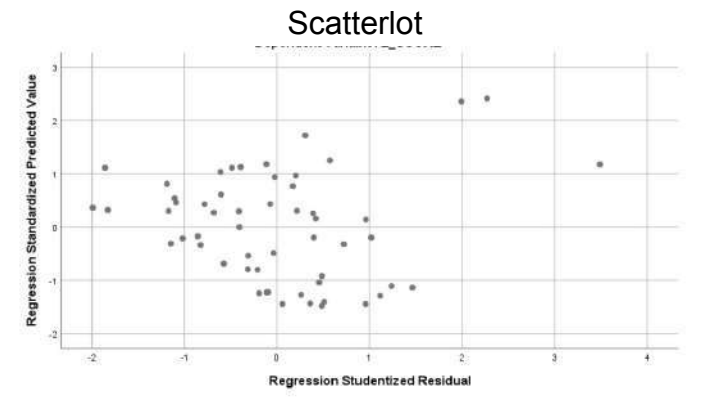

Dari gambar grafik scatterplot diatas tampak bahwa titik-titik menyebar dan tidak membentuk pola tertentu. Dengan demikian dapat disimpulkan bahwa tidak terjadi heterokedastisitas. d) Uji koefisien korelasi spearman / rank spearman

Prinsip korelasi rank spearman adalah mengkorelasikan variable independen dengan nilai residual unstandardized. Pengujian yang dipakai menggunakan tingkat signifikansi sebesar 0.05 dengan uji dua arah. Dasar pengambilan keputusan menggunakan uji Rannk Spearman sebagai berikut:

- 1. Jika nilai Signifikasi (Sig.) > 0,05, maka tidak terjadi gejala heteroskedastisitas dalam model regresi
- 2. Jika nilai Signifikansi (Sig.) < 0,05, maka terjadi gejala heteroskedastisitas

Langkah-langkah analisis pada SPSS sebagai berikut:

- 🚰 "Untitled1 [DataSet0] IBM SPSS Statistics Data Editor Elle Edit View Data Transform Analyze Direct Marketing Graphs Utilities Add-ons Window Help ; 🖻 🏘 🔣 🖬 🖾 Reports 😑 🗄 🥚 🛄 🗠 Descriptive Statistics Visible: 3 of 3 Variables 1:Y Tables X2 X1 Compare Means . var General Linear Model Generalized Linear Models ▶ Mixed Models <u>C</u>orrelate 
   Regression

   Loglinear

   Neural Networks

   Classify
   📕 Automatic Linear Modeling.. 6 Linear... Curve Estimation... Reartial Least Squares. Dimension Reduction 10 11 Binary Logistic.. Scale . Multinomial Logistic... Nonparametric Tests \* Grdinal... . Forecasting Probit... . 14 Survival Nonlinear.. Multiple Response Missing Value Analysis... Weight Estimation. 16 Optimal Scaling (CATREG). Complex Samples
- 1. Analyze > Regression > Linear

2. Masukkan variabel Y ke Dependent dan X ke Independent. Kemudian klik **Save** 

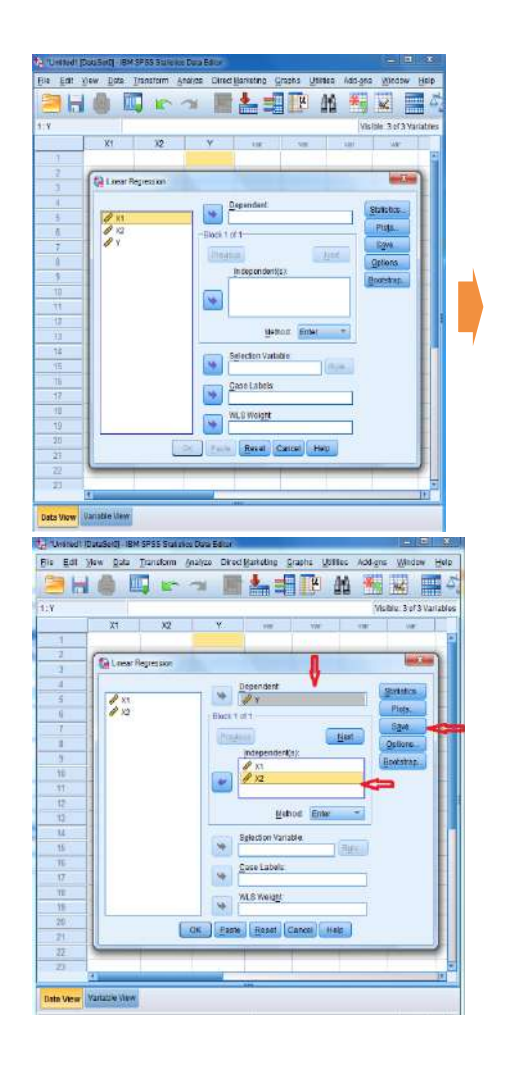

 Pada kotak dialog "Linear Regressions : Save" beri tanda centang (V) Unstandardized pada residuals, kemudian klik Continue > OK

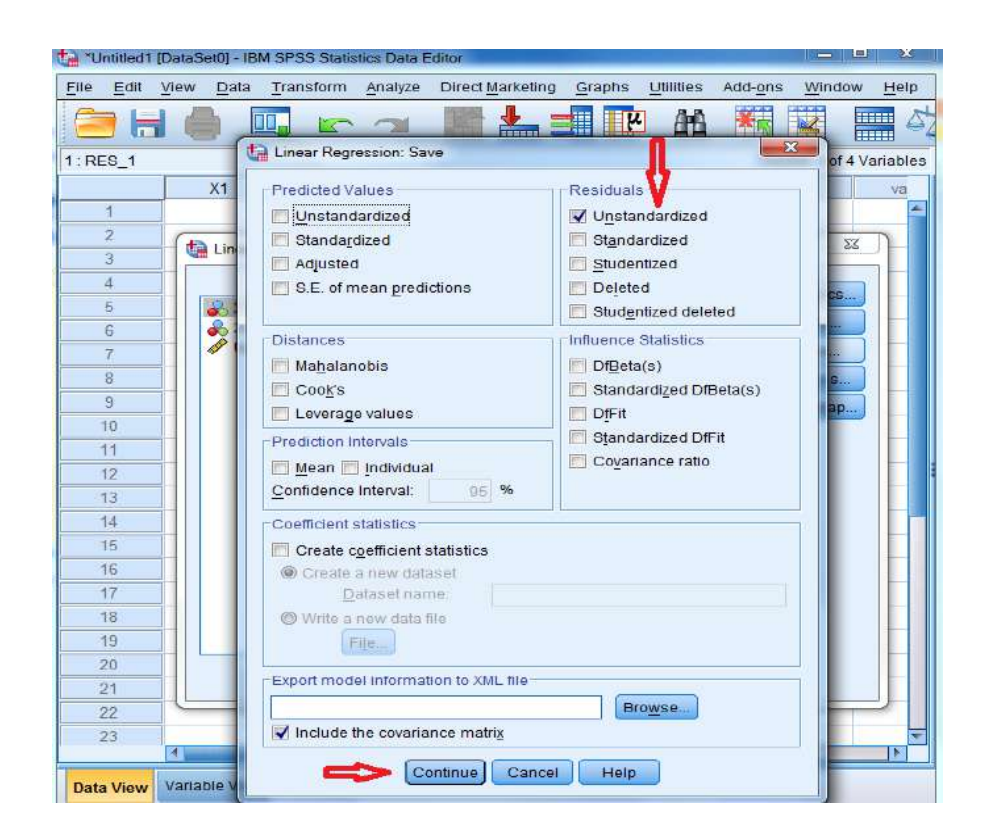

4. Pada **Data View** akan muncul variabel baru dengan nama **RES\_1** 

| le <u>E</u> dit | <u>View</u> <u>D</u> ata | Transform | Analyze | Direct Marketing | Graphs    | Utilities | Add-ons | Window       | Help    |
|-----------------|--------------------------|-----------|---------|------------------|-----------|-----------|---------|--------------|---------|
| े k             | <b>;</b> 🔴 [             |           | -       |                  | <u>با</u> | 1 AMA     | *5      |              |         |
| RES_1           |                          |           |         |                  |           |           | VISID   | le: 4 of 4 V | ariable |
|                 | X1                       | X2        |         | Y F              | RES_1     | Ve        |         | var          | va      |
| 1               |                          |           | 78.16   |                  |           |           |         |              |         |
| 2               |                          |           |         |                  |           |           |         |              |         |
| 3               |                          |           |         |                  |           |           |         |              |         |
| 4               |                          |           |         |                  |           |           |         |              |         |
| 5               |                          |           |         |                  |           |           |         |              |         |
| 6               |                          |           |         |                  |           |           |         |              |         |
| 7               |                          |           | -       |                  |           |           |         |              |         |
| 8               |                          |           |         |                  |           |           |         |              |         |
| 9               |                          |           |         |                  |           |           |         |              |         |
| 10              |                          |           |         |                  |           |           |         |              |         |
| 311             |                          |           |         |                  |           |           |         |              |         |
| 12              |                          |           |         |                  |           |           |         |              |         |
| 13              |                          |           |         |                  |           |           |         |              |         |
| 14              |                          |           |         |                  |           |           |         |              |         |
| 15              |                          |           |         |                  |           |           | -       | -            |         |
| 16              |                          |           |         |                  |           |           |         |              |         |
| 17              |                          |           |         |                  |           |           |         |              |         |
| 18              |                          |           |         |                  |           |           |         |              |         |
| 19              |                          |           |         |                  |           |           |         |              |         |
| 20              |                          |           |         |                  |           |           |         |              |         |
| 21              |                          |           |         |                  |           |           |         |              |         |
| 22              |                          |           |         |                  |           |           |         |              |         |
| 31              | 1.0                      |           |         |                  |           |           |         |              | -       |

5. Variabel baru **RES\_1** akan di gunakan untuk Uji Rank Spearmans.

Analyze > Correlate > Bivariate

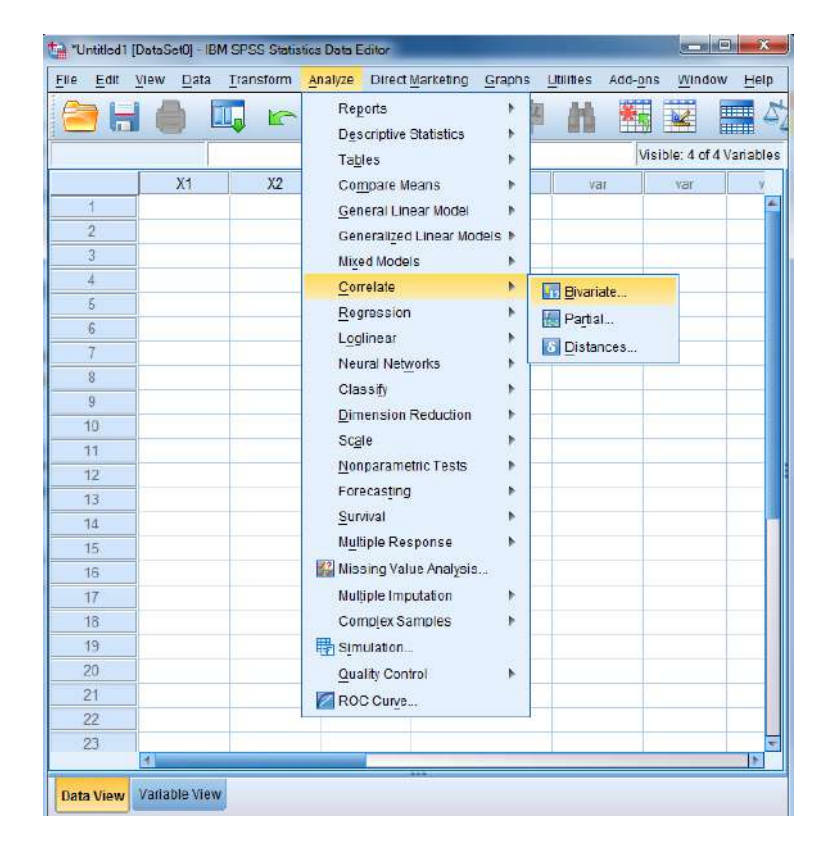

 Pada kolom Bivariate Correlations masukkan semua variabel independent (X) dan Unstandardized Residual ke kolom Variables, hilangkan tanda centang pada bagian Pearson dan berikan tanda centang pada Spearman > OK

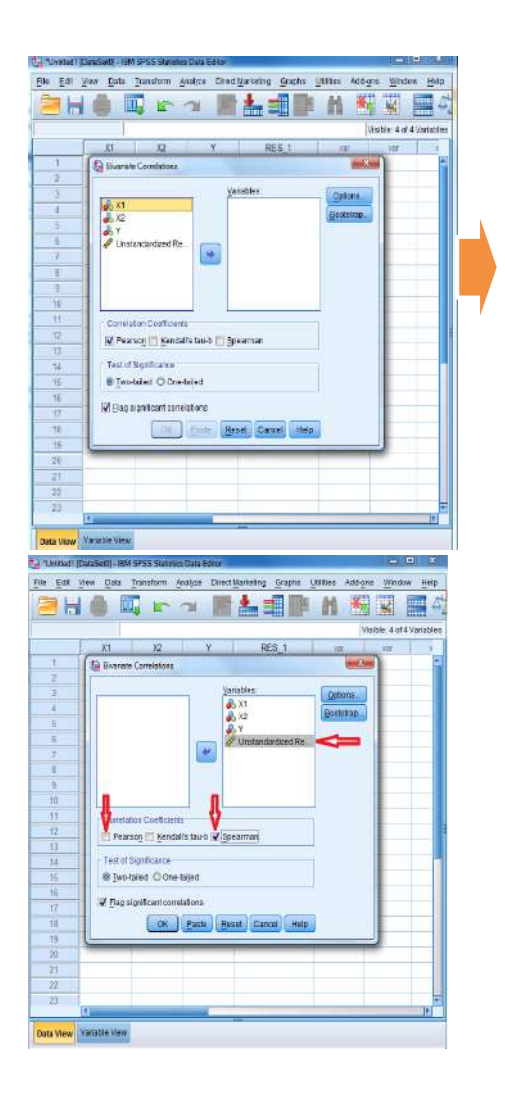

7. Hasil Output SPSS

#### Correlation

|                |    |                            | X1     | X2     | Unstandardized<br>Residual |
|----------------|----|----------------------------|--------|--------|----------------------------|
| Spearman's rho | X1 | Correlation<br>Coefficient | 1,000  | ,757** | ,025                       |
|                |    | <u>Sig (2-</u>             |        | ,000   | ,865                       |
|                |    | tailed)                    | 20     | 20     | 20                         |
|                |    | Ν                          |        |        |                            |
|                | X2 | Correlation                | ,757** | 1,000  | ,245                       |
|                |    | Coefficient                |        |        |                            |
|                |    | Sig (2-                    | ,000   |        | ,544                       |
|                |    | tailed)                    | 20     | 20     | 20                         |

|       |           | N        |      |      |      |       |
|-------|-----------|----------|------|------|------|-------|
| Unsta | ndardized | Correla  | tion | ,025 | ,245 | 1,000 |
| Resid | ual       | Coeffici | ent  |      |      |       |
|       |           | Sig.     | (2-  | ,865 | ,544 |       |
|       |           | tailed)  |      | 20   | 20   | 20    |
|       |           | Ν        |      |      |      |       |

\*\*. Correlation is significant at the 0,01 level (2-tailed)

Pada tabel **Correlations** kolom Sig. (2-tailed) > **Unstandardized Residul** sebesar 0,865 dan 0,544 > 0,05 maka tidak terdapat gejala heteroskedastisitas

Cara Mengatasi gejala Heteroskedastisitas

- 1. Menggunakan alternatif uji lain dalam menguji Heteroskedastisitas seperti Uji Park, Grafik Scatterplots, Uji rank spearman dan uji white.
- 2. Melakukan tranformasi data penelitian menjadi Logaritma natural (Ln) atau yang lainnya
- 3. Melakukan outlier data penelitian
- 4. Mengurangi atau menambah data penelitian

## C. SOAL LATIHAN

Ujilah data berikut apakah lolos uji heteroskedastisitas? Analisis dengan tajam!

|       |         |            |       |          | U.   | Return |
|-------|---------|------------|-------|----------|------|--------|
| Tahun | Kode    | Perusahaan | GCG   | CSR      | KAP  | Saham  |
| 2010  | ANTM 10 | PT A TBK   | 86.15 | 0.6813   | 1.00 | 0.11   |
| 2011  | ANTM 11 | PT A TBK   | 86.55 | 0.6813   | 1.00 | -0.34  |
| 2012  | ANTM 12 | PT A TBK   | 88.71 | 0.6813   | 1.00 | -0.21  |
| 2013  | ANTM 13 | PT A TBK   | 88.92 | 0.5055   | 1.00 | -0.15  |
| 2014  | ANTM 14 | PT A TBK   | 89.12 | 0.4835   | 1.00 | -0.02  |
| 2010  | BMRI 10 | PT B TBK   | 91.81 | 0.065934 | 1.00 | 0.38   |
| 2011  | BMRI 11 | PT B TBK   | 91.91 | 0.065934 | 1.00 | 0.04   |
| 2012  | BMRI 12 | PT B TBK   | 91.88 | 0.065934 | 1.00 | 0.2    |

| 2013 | BMRI 13     | РТ В ТВК | 92.36 | 0.186813 | 1.00 | -0.03 |
|------|-------------|----------|-------|----------|------|-------|
| 2014 | BMRI 14     | PT B TBK | 92.88 | 0.362637 | 1.00 | 0.37  |
| 2010 | BBNI 10     | PT C TBK | 85.35 | 0.252747 | 1.00 | 0.96  |
| 2011 | BBNI 11     | PT C TBK | 85.75 | 0.307692 | 1.00 | -0.02 |
| 2012 | BBNI 12     | PT C TBK | 86.07 | 0.538462 | 1.00 | -0.03 |
| 2013 | BBNI 13     | PT C TBK | 87.19 | 0.21978  | 1.00 | 0.07  |
| 2014 | BBNI 14     | PT C TBK | 87.46 | 0.263736 | 1.00 | 0.54  |
| 2010 | BBTN 10     | PT C TBK | 85.70 | 0.208791 | 1.00 | -0.31 |
| 2011 | BBTN 11     | PT C TBK | 85.90 | 0.186813 | 1.00 | -0.26 |
| 2012 | BBTN 12     | PT C TBK | 85.42 | 0.263736 | 1.00 | 0.2   |
| 2013 | BBTN 13     | PT C TBK | 84.94 | 0.263736 | 1.00 | -0.4  |
| 2014 | BBTN 14     | PT C TBK | 85.75 | 0.263736 | 1.00 | 0.39  |
| 2010 | PTBA 10     | PT D TBK | 84.33 | 0.494505 | 1.00 | 0.33  |
| 2011 | PTBA 11     | PT D TBK | 82.55 | 0.43956  | 1.00 | -0.24 |
| 2012 | PTBA 12     | PT D TBK | 83.80 | 0.43956  | 1.00 | -0.13 |
| 2013 | PTBA 13     | PT D TBK | 84.09 | 0.527473 | 1.00 | -0.32 |
| 2014 | PTBA 14     | PT D TBK | 85.25 | 0.417582 | 1.00 | 0.23  |
| 2010 | PTJSM<br>10 | PT D TBK | 83.41 | 0.252747 | 0.00 | 0.89  |
| 2011 | PTJSM<br>11 | PT D TBK | 83.65 | 0.252747 | 0.00 | 0.23  |
| 2012 | PTJSM<br>12 | PT D TBK | 84.52 | 0.89011  | 0.00 | 0.3   |
| 2013 | PTJSM<br>13 | PT D TBK | 85.16 | 0.89011  | 0.00 | -0.13 |
| 2014 | PTJSM<br>14 | PT D TBK | 85.47 | 0.252747 | 0.00 | 0.49  |
| 2010 | TIMAH 10    | PT E TBK | 70.73 | 0.901099 | 1.00 | 0.37  |

| 2011 | TIMAH 11 | PT E TBK | 75.68 | 0.901099 | 1.00 | -0.39 |
|------|----------|----------|-------|----------|------|-------|
| 2012 | TIMAH 12 | PT E TBK | 77.81 | 0.901099 | 1.00 | -0.08 |
| 2013 | TIMAH 13 | PT E TBK | 80.10 | 0.901099 | 1.00 | 0.04  |
| 2014 | TIMAH 14 | PT E TBK | 81.70 | 0.901099 | 1.00 | -0.23 |

#### D. DAFTAR PUSTAKA

- Ghozali, Imam. (2013). Aplikasi Analisis Multivariate dengan Program IBM SPSS 21 Update PLS Regresi. Semarang: Badan Penerbit Universitas Diponegoro.
- Gujarati, Damodar N. (2003). Basic Econometric Forth Edition. New York: Mc Graw-Hill.
- Maddala, G.S (1992). *Introduction to Econometric, 2nd Edition*, Mac-Millan Publishing Company, New York.